ATENCIÓN: la realización de los exámenes HSK 3, 4, 5 y 6 conlleva hacer de forma obligatoria el correspondiente examen oral. La inscripción es única y la tasa conjunta. No debe inscribirse en los dos exámenes por separado.

- Nuevo Examen HSK Nivel 3 + HSKK Oral Elemental
- Nuevo Examen HSK Nivel 4 + HSKK Oral Intermedio
- Nuevo Examen HSK Nivel 5 + HSKK Oral Avanzado
- Nuevo Examen HSK Nivel 6 + HSKK Oral Avanzado

En caso de querer realizar solo el examen oral, debe matricularse únicamente en dicho examen.

## ¿Cómo matricularse para los exámenes HSK, YCT, HSKK?

Este año los exámenes serán el 14 de junio de 2025 y el periodo de inscripción va desde el 16 de abril hasta el 13 de mayo.

La inscripción para los **exámenes oficiales de chino** consta de dos partes: <u>http://www.chinesetest.cn</u> (registro) y <u>http://institutoconfucio.uv.es</u> (registro y pago). Sin estos dos registros y el pago efectuado correctamente durante el periodo estipulado, la inscripción no será válida.

Es recomendable utilizar navegadores como Chrome, Edge, Firefox o Mozilla (evitar I.Explorer).

Inscripción de la web Instituto Confucio (registro y pago)

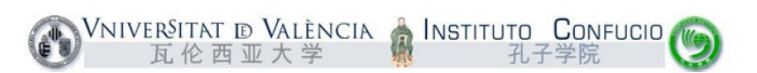

Entrar en <u>http://institutoconfucio.uv.es</u> y clicar en el botón verde **VER ÚLTIMOS CURSOS**. A continuación, **VER TODOS LOS CURSOS**.

| I was                                                                                        | O <sup>VNINER/TATE D</sup> MILINCIA | L come d'actues |                                                                                                    |                                                                                                    |                                                                                                    |
|----------------------------------------------------------------------------------------------|-------------------------------------|-----------------|----------------------------------------------------------------------------------------------------|----------------------------------------------------------------------------------------------------|----------------------------------------------------------------------------------------------------|
|                                                                                              |                                     |                 |                                                                                                    | Oferta de cursos                                                                                                    |                                                                                                    |
|                                                                                              |                                     |                 | 10500<br>In a reven it predime<br>Mitto course with implicit site pretent as here point a regin becoment of a regin time<br>single to a calculate 1.1 or all generates as previous a procession y as estimates<br>werfalses | RESPIRED<br>An unper spectra constants<br>(see a constant properties)<br>(see a constant properties) and interest and properties and properties of properties<br>(see 36 to 21 the constant of properties) and properties and properties of properties<br>constant and properties of the constants of properties and properties of properties of properties of properties of the constant of the constant of | AND 2000<br>her complex alternation<br>means and any application of the periodic space pay weather units of the terms of the characteristic<br>space application and the set of the periodic space pays and the set of the characteristic<br>space pay of alternation and the set of the periodic space pays and the set of the characteristic<br>space pay of alternation and the set of the set of the set of the set of the set of the set of the set of the<br>space pay of alternation and the set of the set of the set of the set of the set of the set of the set of the<br>set of the set of the set of |
| Instituto Confucio<br>Desenta de Valencia<br>Desentencia de la maneira de ante este este del |                                     |                 | en solos)<br>Support<br>Para tomos la horação<br>Elesa na sea esta dela degla da prema para esta da com sel basa telas a não medior.<br>Deram umas esta entenda de se entenda da esta este entenda () a l                   | Casalana<br>Casalan Markittoreeni<br>Tara in nia papatini,<br>Data casala nadir angka sa anaha par datawa qamada yogar canada dama                                                                                                    | Tates<br>Tates<br>Tates                                                                                                    |
|                                                                                              |                                     |                 | version<br>Defenses<br>Larver                                                                                                    | vecuum<br>Concurses<br>Cenurse                                                                                                    | versional<br>Camponentos<br>Componentos                                                                                                    |
|                                                                                              |                                     |                 | Danner<br>Vitaliner                                                                                                    |                                                                                                    | Gregenites                                                                                                    |

Buscar el nivel al que se quiere presentar y seleccionar: **Ver detalles / matricularse al curso**. Una vez dentro, clicar **Inscripción**.

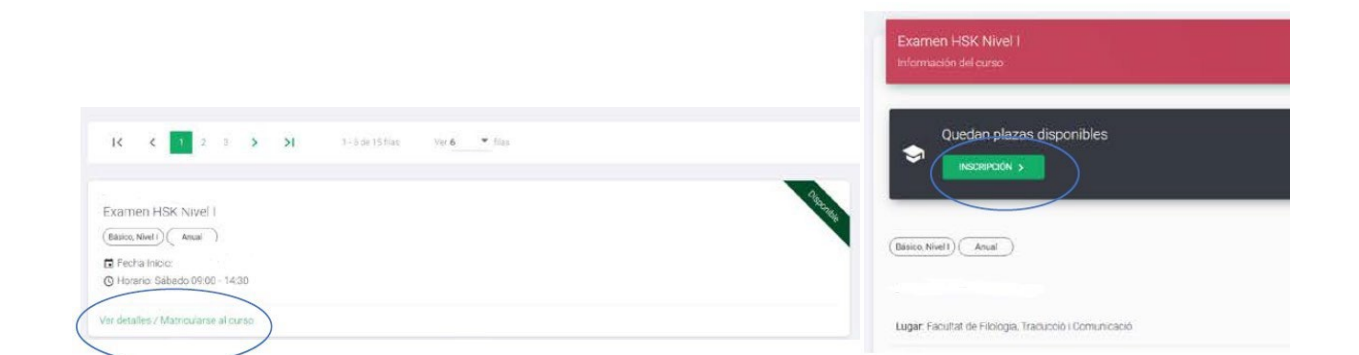

Si hace más de un año que no se actualizan los datos del perfil, por seguridad, pedirá que se actualicen. Para poder actualizar los datos hay que clicar en el botón **Editar**.

Una vez actualizados los datos aparecerá una ventana que nos informa de que la inscripción se realizó con éxito. Clicamos aceptar y procedemos al pago de tasas con tarjeta.

**±** 

En la parte derecha (Acciones) aparecen iconos para pagar con tarjeta 트

Al clicar en la tarjeta nos llevará a la ventana de pago.

| Debes pagar el recibio de la matricula |               |         |          |          |
|----------------------------------------|---------------|---------|----------|----------|
| RECIICS                                |               |         |          | $\frown$ |
| Fecha limite                           | Referència    | Importe | Estado   | Acciones |
|                                        | 1100000266/73 | 40 E    | Impagado |          |

Arr detailer

## Inscripción en la web de Chinesetest (registro)

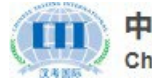

中文考试服务网 Chinese Tests Service Website

Entrar en <u>http://chinesetest.cn</u>, ir a la opción de **Log in** en la parte superior derecha.

Acceder con la dirección de email y contraseña en **Log in** o, si no se tiene cuenta todavía, crear una en la opción de **Register Now**. Si se ha olvidado la contraseña se puede recuperar la cuenta con la opción **Forgot your Password**.

| 中文考试服务网<br>Crimen Thats Service Webs         | te Test Takert                                | .∨ Teachers ∨ Partners ∨                             | Researchers - Q                           | Eti Log In Old Version                    |                                   | Log in      |                      |
|----------------------------------------------|-----------------------------------------------|------------------------------------------------------|-------------------------------------------|-------------------------------------------|-----------------------------------|-------------|----------------------|
| A                                            |                                               |                                                      |                                           |                                           | Email                             |             |                      |
|                                              | 从这里<br>— Into                                 | L,走)                                                 | Here Here                                 |                                           | Password                          | Log in      | <u>አ</u> ላ           |
| The v                                        | vorld's most popu                             | lar Chinese langu                                    | age proficiency te                        | ests>                                     | No Account? Re<br>For Test Center | egister Now | Forgot your Password |
| HSK<br>Dese Infector for<br>PIX#74W<br>more> | HSKin<br>Int Sparkey Tot<br>中文水平口孤考试<br>more> | <b>シーCLP</b><br>Teat Claury Tea<br>中小学生中文秀社<br>more> | BCT<br>Partic Char For<br>商务中文系试<br>more> | MCT<br>Barto Chara Ter<br>Barto Xert Park |                                   |             |                      |

Una vez en la cuenta particular, aparece la opción **Book A Test**. En el formulario se completa la información que nos pide, hay que poner **paper-based test** y **la fecha** antes del lugar del Test Center, de este modo, ya nos aparecerán las opciones de **Europe – Spain – Instituto Confucio de la Universitat de València**.

| Of CONSTRUMENT Test Tokens V Trachens V Partners V Researchens V C. (@m) 📀 Oid Version | Examination Regulations<br>Please read the examination regulations can | efully before taking the | exam> If you require special | <b>?</b><br>I accommoda | ations, please contact your selected exa                         | mination center for   |
|----------------------------------------------------------------------------------------|------------------------------------------------------------------------|--------------------------|------------------------------|-------------------------|------------------------------------------------------------------|-----------------------|
|                                                                                        | Test     Information                                                   | Personal<br>Information  | on Mailing Information       |                         | Confirm<br>Submission                                            | 5                     |
| 从这里,走进中国                                                                               | A.Type Of Test                                                         |                          | C.Test Center                |                         |                                                                  |                       |
| Into China From Here                                                                   | HSK<br>Test Level                                                      | ~ 0                      | Europe<br>SPAIN              | ~                       |                                                                  |                       |
| Do A Mock Book A Test                                                                  | HSK Level 1 Test Format Paper-based Test                               | ~ 0                      |                              | ~                       | Please check the information<br>center, test subject, test type, | of test<br>test time, |
| The world's most popular Chinese language proficiency tests>                           | B.Test Date                                                            |                          |                              |                         | 6007                                                             |                       |
|                                                                                        |                                                                        | ~ 0                      |                              |                         |                                                                  |                       |
| casom casom casom                                                                      |                                                                        |                          |                              |                         |                                                                  | Next                  |

Hay que completar el formulario siguiente acerca de los datos personales. Es obligatorio subir una foto (que aparecerá después en nuestro certificado del examen) e **introducir el mismo ID** que se puso en la web del Instituto Confucio. **Los datos deben coincidir en los dos registros**.

| Test     Information     Fei | rsonal<br>ormation | Mailing<br>Information                                                               | Confirm<br>Submission       | 1              |
|------------------------------|--------------------|--------------------------------------------------------------------------------------|-----------------------------|----------------|
| 00                           |                    | 3                                                                                    | 4                           | 5              |
| A.Personal information       | B.Ve               | rify information                                                                     | C.Other Inform              | nation         |
| Name on ID*                  | Type of ID*        |                                                                                      | Mother language*            |                |
|                              |                    | ~ Ø                                                                                  | Spanish                     | ~ 0            |
| Chinese Name                 | ID number*         |                                                                                      | How many year/years for lea | arning Chinese |
|                              |                    |                                                                                      |                             | ~              |
| Date of Birth                | Phone Number*      |                                                                                      | Your occupation             |                |
| •                            |                    | 0                                                                                    | Student                     | ~              |
| Gender                       | Address            |                                                                                      |                             | ~              |
|                              | Enter Address      |                                                                                      |                             |                |
| Nationality*                 | Photo              |                                                                                      |                             |                |
| SPAIN - V                    |                    | Photo size: 15kb~1M<br>Photo format: jpg, jpeg, png                                  |                             |                |
| 100<br>200<br>200            |                    | Photo requirements: must be a<br>recent photo of myself, headshot<br>clearly visible |                             |                |
|                              |                    |                                                                                      |                             |                |
|                              |                    |                                                                                      | Back                        | Next           |

A continuación, se pasa el paso 3; en el paso 4, tras comprobar que los datos del registro son correctos, se acepta la política de privacidad y clicamos en **Submit**; así llegamos al paso 5, donde se confirman que el proceso ha finalizado correctamente.

|    | est<br>nformation                           | 7         | Personal<br>Information              |            | Mailing<br>Information                | B          | Confirm<br>Submission                 | <u> </u> |
|----|---------------------------------------------|-----------|--------------------------------------|------------|---------------------------------------|------------|---------------------------------------|----------|
| 1- |                                             | 2         |                                      | 3          |                                       | -0         |                                       | 5        |
|    |                                             |           |                                      |            |                                       |            |                                       |          |
|    | If you have other needs                     |           |                                      |            |                                       |            | Contact the Test Center $\rightarrow$ |          |
| T  | I you have out of house and agree to the "! | Notice or | n Chinese Test Registration and Test | Affairs" a | nd "A Guide to Privacy Protection for | or Chinese | Test Takers"                          |          |
|    |                                             |           |                                      |            |                                       |            |                                       |          |
|    |                                             |           |                                      |            |                                       |            | Submit                                |          |

Para los que conocían mejor el anterior formato de la web, en la parte superior derecha se puede acceder a esta versión, solo hay que clicar en **Old Version**. Sin embargo, recomendamos hacer la inscripción por la nueva versión.

中文考试服务网
 Chrinese Tests Service Website
 Test Takers × Teachers × Partners × Researchers × Q ⊕ EN Old Version

Ante cualquier duda, se nos puede consultar escribiendo al email <u>instituto.confucio@uv.es</u> o llamando al 963 983 592.